## Automatyka i regulacja automatyczna

Symulacja – ustawienia

## Izolacja rdzeni dla TwinCat 3

Poprawna praca oprogramowania TwinCat 3 w trybie symulacji wymaga izolacji rdzenia (wątku) procesora. Przeprowadzenie tej operacji wymaga kilku kroków przedstawionych poniżej. Błędna konfiguracja powoduje wyświetlenie komunikatu lub w gorszym przypadku zatrzymanie pracy całego sytemu.

Po utworzeniu nowego projektu w zakładce *Solution Explorer*, przechodzimy do zakładki SYSTEM->Real-Time która otwieramy za pomocą dwukrotnego naciśnięcia LPM.

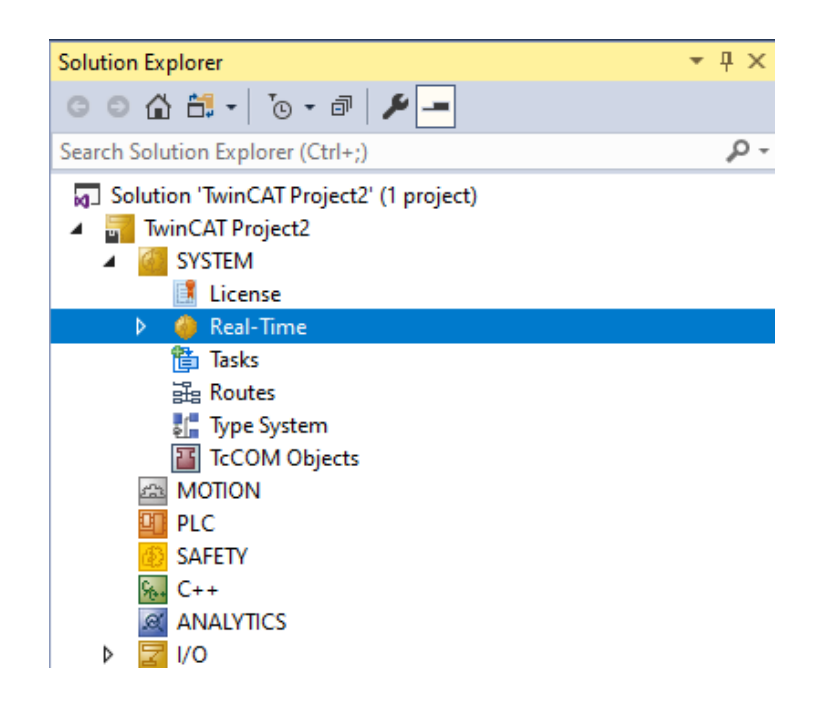

Ukazuje się okienko przedstawione na rysunku poniżej. W celu załadowania aktualnie dostępnych wątków procesora należy kliknąć przycisk *Read from Target* w zakładce *Settings*.

| ngs Online Priorities C++ De     | bugger                       |                               |                 |                |            |
|----------------------------------|------------------------------|-------------------------------|-----------------|----------------|------------|
| eter Memory                      |                              |                               |                 |                |            |
| figured Size [MB]: 32            | Global Task (<br>Maximal Sta | Config<br>ck Size [KB] 64KB 🗸 |                 |                |            |
| cated / Available: 32 / 3        | 31                           |                               |                 |                |            |
| allable cores (Shared/Isolated): | 1 0 F Read                   | from larget Set on target     |                 |                |            |
| Default                          | 1 ms V 00 %                  | nit                           | ▼ (r            | stency warning |            |
| I• Delauit                       | 00 /8                        |                               | U               | ione,          | -          |
|                                  |                              |                               |                 |                |            |
| bject                            | RT-Core                      | Base Time (ms)                | Cycle Time (ms) | Cycle Ticks    | Priority 🔿 |
| D Idle Task                      | Default (0) 👱                | 1 ms                          | 1 ms            | 1              | 11         |
|                                  |                              |                               |                 |                |            |

Po załadowaniu dostępnych wątków ukazują się one w tabeli poniżej przycisku.

| AT Project2 + ×                   | ebugger           |                             |                 |                |            |
|-----------------------------------|-------------------|-----------------------------|-----------------|----------------|------------|
| Router Memory                     | Global Task       | Config                      |                 |                |            |
| noticured Size [MB]: 32           | A Maximal Sta     | ack Size [KB] 64KB V        |                 |                |            |
| Incated / Available: 32 /         | 21                |                             |                 |                |            |
|                                   |                   |                             |                 |                |            |
| vailable cores (Shared/Isolated): | 3 💠 1 💠 Read      | I from Target Set on target |                 |                |            |
| ore RT-Core                       | Base Time Core Li | mit                         | L               | atency Warning |            |
| (Shared) 🔽 Default                | 1 ms 🗾 80 %       |                             | <u> </u>        | ione)          | <u>-</u>   |
| (Shared)                          |                   |                             | <u>•</u>        |                |            |
| (Shared)                          |                   |                             | <b>•</b>        |                |            |
| (Isolated)                        |                   |                             |                 |                |            |
| Dbject                            | RT-Core           | Base Time (ms)              | Cycle Time (ms) | Cycle Ticks    | Priority 🛆 |
| /O Idle Task                      | Default (0)       | 1 ms                        | 1 ms            | 1              | 11         |
|                                   |                   |                             |                 |                |            |

Następnym krokiem jest zaznaczenie wątku oznaczonego jako *Isolated*(izolowany) oraz odznaczenie domyślnie zaznaczonego wątku *Shared*(współdzielony).

| CAT Project2      | + ×               |             |               |                           |                 |                |          |
|-------------------|-------------------|-------------|---------------|---------------------------|-----------------|----------------|----------|
| ttings Online     | Priorities C++ De | ebugger     |               |                           |                 |                |          |
| Router Memory     |                   |             | Global Task C | Config                    |                 |                |          |
| Configured Size [ | [MB]: 32          | -           | Maximal Stac  | k Size [KB] 64KB $\vee$   |                 |                |          |
| Nocated / Availa  | able: 32 /        | 31          |               |                           |                 |                |          |
|                   |                   |             |               |                           |                 |                |          |
| vailable cores (S | Shared/Isolated): | 3 💠 1 ≑     | Read f        | from Target Set on target |                 |                |          |
| Core              | RT-Core           | Base Time   | Core Lin      | nit                       | L               | atency Warning |          |
| ) (Shared)        |                   |             |               |                           |                 |                |          |
| (Shared)          |                   |             |               |                           | <u> </u>        |                |          |
| (Shared)          |                   |             |               |                           | <u> </u>        |                |          |
| (Isolated)        | Default           | 1 ms        | ▼ 100 %       |                           | (               | none)          | <u> </u> |
| Object            |                   | RT-Core     |               | Base Time (ms)            | Cycle Time (ms) | Cycle Ticks    | Priority |
| /O Idle Task      |                   | Default (3) | •             | 1 ms                      | 1 ms            | 1              | 11       |
|                   |                   |             |               |                           |                 |                |          |
|                   |                   |             |               |                           |                 |                |          |

Aby zaakceptować zmiany należy kliknąć przucisk *Set on target* a następnie zaakceptować podział ilości wątków typu *Shared* i *Isolated*. Przykładowy stosunek pokazany został na rysunku.

| louter Memory<br>nonfigured Size [MB]:<br>located / Available: | 32  Global Maxima 32/31 | Task Config<br>al Stack Size [KB] 64KB V |                 |            |
|----------------------------------------------------------------|-------------------------|------------------------------------------|-----------------|------------|
| vailable cores (Shared/Isolate<br>Core RT-Core<br>(Shared)     | ed): 3 1 C              | Read from Target Set on target           | Latency Warning |            |
| (Shared)                                                       |                         |                                          | •<br>•          |            |
| (Isolated) 🔽 Defau                                             | ult 1 ms 💌 100          | %                                        | (none)          | <u>-</u>   |
| Dbject<br>/0 ldle Task                                         | RT-Core<br>Default (3)  | Available (Shared/Isolated):             | Cycle Ticks     | Priority 🛆 |
|                                                                | Decour (s)              | Set Cancel                               |                 |            |
|                                                                |                         |                                          |                 |            |
|                                                                |                         |                                          |                 |            |
|                                                                |                         |                                          |                 |            |
|                                                                |                         |                                          |                 |            |

W specyficznych przypadkach może być potrzebne dodatkowe wyizolowanie wątku z głównego systemu operacyjnego. W tym celu uruchamiany *msconfig* (wymagane dostęp do konta administratora). Zamieszczony poniżej zrzut ekranu

| 😨 System Configuration X                                                                                                    | BOOT Advanced Options                                                                                                    | ×               |
|----------------------------------------------------------------------------------------------------|----------------------------------------------------------------------------------------------------|-----------------|
| General       Boot       Services       Startup       Tools         Windows 10 (C:\Windows) : Current-OS; Default OS         Advanced options       Set as default       Delete         Boot options       Timeout:       30       seconds         Safe boot       No GUI boot       30       seconds         Minimal       Boot log       Alternate shell       Base video       Active Directory repair       OS boot information         Network       OS boot information       Make all boot settings       permanent       Vit | Number of processors:  Number of processors:  Number of processors:  Substance  Substance  Substan | Maximum memory: |
| OK Cancel Apply Help                                                                                                    |                                                                                                    | OK Cancel       |

## Stała częstotliwość taktowania procesora dla TwinCat 3

Poprawna oprogramowania TwinCat 3 w trybie symulacji wymaga stałej częstotliwości taktowania procesora. Nowe układy wyposażone są w technologie C1E oraz EIST których celem jest zmniejszenie zużycia energii. Po udanym wyizolowaniu wątku do pracy w trybie Real-time należy uruchomić specjalnie przygotowany batch file przekazany przez firmę Backhoff. Znajduje się o pod ścieżką: C:\TwinCAT\3.1\System\win8settick.bat.

| 📕   🕑 📕 =                                                                                      |                         | Zarządzanie         | System      |                    |         |  | - |   | ×   |
|------------------------------------------------------------------------------------------------|-------------------------|---------------------|-------------|--------------------|---------|--|---|---|-----|
| Plik Narzędzia główne                                                                          | Udostępnianie Widok     | Narzędzia aplikacji |             |                    |         |  |   |   | ~ 🕐 |
| ← → < ↑ 🚺 > Ten komputer > Dysk lokalny (C;) > TwinCAT > 3.1 > System 🗸 🖒   Przeszukaj: System |                         |                     |             |                    |         |  |   |   | P,  |
| 🔹 Sruhki dorten                                                                                | Nazwa                   | Data n              | nodyfikacji | Тур                | Rozmiar |  |   |   |     |
| Dulait                                                                                         | Legal                   | 26.09.2             | 2019 11:10  | Folder plików      |         |  |   |   |     |
|                                                                                                | Default.old             | 14.10.2             | 2019 09:32  | Plik OLD           | 3 KB    |  |   |   |     |
| Pobrane 🖈                                                                                      | default.tps             | 14.10.2             | 2019 09:32  | Plik TPS           | 3 KB    |  |   |   |     |
| 🔮 Dokumenty 🛛 🖈                                                                                | TcAmsRemoteMgr          | 11.07.2             | 2019 21:10  | Aplikacja          | 478 KB  |  |   |   |     |
| 📰 Obrazy 🛛 🖈                                                                                   | TcAmsSerial.dll         | 11.07.2             | 2019 21:09  | Rozszerzenie aplik | 444 KB  |  |   |   |     |
| 👌 Muzyka                                                                                       | TCATGinaU10.dll         | 11.07.2             | 2019 20:01  | Rozszerzenie aplik | 24 KB   |  |   |   |     |
| 📕 Wideo                                                                                        | TCATGinaU14.dll         | 11.07.2             | 2019 21:10  | Rozszerzenie aplik | 46 KB   |  |   |   |     |
| -                                                                                              | TCATHooks.dll           | 11.07.2             | 2019 21:10  | Rozszerzenie aplik | 288 KB  |  |   |   |     |
| OneDrive                                                                                       | TCATSysSrv              | 11.07.2             | 2019 21:09  | Aplikacja          | 889 KB  |  |   |   |     |
| 💻 Ten komputer                                                                                 | TCATUserManU10.dll      | 11.07.2             | 2019 20:01  | Rozszerzenie aplik | 81 KB   |  |   |   |     |
| <b>A a</b> <i>i</i>                                                                            | TCATUserManU14.dll      | 11.07.2             | 2019 21:09  | Rozszerzenie aplik | 137 KB  |  |   |   |     |
| 💣 Siec                                                                                         | TcComPortConnection.dll | 11.07.2             | 2019 21:09  | Rozszerzenie aplik | 102 KB  |  |   |   |     |
|                                                                                                | 🗔 TcRteinstall          | 11.07.2             | 2019 21:10  | Aplikacja          | 182 KB  |  |   |   |     |
|                                                                                                | TcStgEditor             | 04.08.2             | 2004 23:02  | Aplikacja          | 105 KB  |  |   |   |     |
|                                                                                                | TcSysUI                 | 11.07.2             | 2019 21:10  | Aplikacja          | 640 KB  |  |   |   |     |
|                                                                                                | win8settick             | 11.07.2             | 2019 18:55  | Plik wsadowy Win   | 1 KB    |  |   |   |     |
|                                                                                                |                         |                     |             |                    |         |  |   |   |     |
| Elementy: 16 1 zaznaczon                                                                       | y element. 107 B        |                     |             |                    |         |  |   | [ |     |